# VM-FEX met Hyper-V configuratievoorbeeld

# Inhoud

Inleiding Voorwaarden Vereisten Gebruikte componenten Achtergrondinformatie VM-FEX SR-IOV Configureren Verifiëren Problemen oplossen Gerelateerde informatie

# Inleiding

Dit document op beginnersniveau beschrijft de minimale instellingen die vereist zijn om de Cisco Virtual Machine Fabric Extender (VM-FEX) met Hyper-V op Windows Server 2012 te configureren met release 2.1 van Unified Computing System (UCS). Het geeft niet alle opties in detail uit. Raadpleeg de <u>Cisco UCS Manager VM-FEX voor Hyper-V GUI Configuration Guide, release 2.1</u> voor meer informatie.

Raadpleeg voor de configuratie van VM-FEX met Hyper-V op UCS release 2.2 <u>Cisco UCS</u> <u>Manager VM-FEX voor Hyper-V GUI Configuration Guide, release 2.2</u>.

### Voorwaarden

### Vereisten

Cisco raadt u aan om een werkende kennis van deze onderwerpen te hebben:

- Cisco UCS en UCS Manager (UCS)
- Windows Server 2012 en Hyper-V versie 3.0

#### Gebruikte componenten

Dit zijn de minimale vereisten die nodig zijn om VM-FEX met Hyper-V te kunnen configureren:

• UCS versie 2.1(1a) of hoger

- Server die een <u>Cisco VIC-adapter</u> bevat
- Windows Server 2012 of hoger

De informatie in dit document is gebaseerd op de apparaten in een specifieke laboratoriumomgeving. Alle apparaten die in dit document worden beschreven, hadden een opgeschoonde (standaard)configuratie. Als uw netwerk live is, moet u de potentiële impact van elke opdracht begrijpen.

# Achtergrondinformatie

### **VM-FEX**

Met Cisco VM-FEX-technologie kunt u het switchfabric-niveau uitbreiden naar het niveau van de virtuele machine. De reguliere op software gebaseerde switching die op de hypervisors laag voor de virtuele machine wordt uitgevoerd, wordt omzeild en de switching wordt rechtstreeks via de fabric interconnect uitgevoerd. VM-FEX wordt geïmplementeerd in een Windows Hyper-V-omgeving met het gebruik van Single Root I/O Virtualization (SR-IOV) en Intel Virtualization Technology voor Directed I/O (VT-d) technologieën.

### **SR-IOV**

SR-IOV maakt het mogelijk om meerdere virtuele machines (VM's) te delen met één Perifere Component Interconnect Express (PCIe) netwerkadapter binnen een host. SR-IOV definieert deze functies:

- Fysieke functie (PF) PF's zijn volledige PCIe-functies die de SR-IOV functies omvatten.
   Deze verschijnen als reguliere statische Virtual Network Interface Controllers (vNIC's) op de UCS.
- Virtuele functie (VF) VF's zijn lichtgewicht PCIe-functies die helpen bij gegevensoverdracht. Een VF is afgeleid van en beheerd door een VF.

### Configureren

1. Een dynamisch vNIC-verbindingsbeleid maken.

Navigeren in op LAN > Beleid.Maak een dynamisch vNIC-verbindingsbeleid met het gewenste aantal dynamische vNIC's (VF).Gebruik het vooraf gedefinieerde Windows verbindingsbeleid.

| A Create Dynamic vNIC Co              | onnection Policy               |                    | ×         |  |  |  |  |  |
|---------------------------------------|--------------------------------|--------------------|-----------|--|--|--|--|--|
| Create Dynamic vNIC Connection Policy |                                |                    |           |  |  |  |  |  |
|                                       | _                              |                    |           |  |  |  |  |  |
| Name:                                 | SRIOV                          | Description:       |           |  |  |  |  |  |
| Number of Dynamic vNICs:              | 10                             |                    |           |  |  |  |  |  |
| Adapter Policy:                       | Windows                        |                    |           |  |  |  |  |  |
| Protection:                           | Protected Pref A O Protected I | Pref B   Protected |           |  |  |  |  |  |
|                                       |                                |                    |           |  |  |  |  |  |
|                                       |                                |                    |           |  |  |  |  |  |
|                                       |                                |                    | OK Cancel |  |  |  |  |  |

2. Maak een serviceprofiel dat gebruikt moet worden voor VM-FEX.

Maak een serviceprofiel van **servers > Serviceprofielen**. Kies de optie **Serviceprofiel maken** (expert).Wanneer u de statische vNIC's (PF) maakt:

Kies het vooraf gedefinieerde **beleid voor de SRIOV-adapter**.Kies het **Dynamische vNIC-verbindingsbeleid** dat u in Stap 1 hebt gemaakt.

| ibric ID: 🛛 💿 Fabric A 🛛 🔿                                                                                                    | Fabric B 📄 Enable Faile                                                                                                    | over                                                                                                    |                   |
|----------------------------------------------------------------------------------------------------|----------------------------------------------------------------------------------------------------|----------------------------------------------------------------------------------------------------|-------------------|
| VLANs                                                                                                    |                                                                                                    |                                                                                                    |                   |
| Select Name                                                                                                    |                                                                                                    | Native VLAN                                                                                                    |                   |
| VLAN155                                                                                                    |                                                                                                    | 0                                                                                                    | <b>^</b>          |
| VLAN156Prima                                                                                                    | ry                                                                                                    | 0                                                                                                    |                   |
| VLAN_10                                                                                                    |                                                                                                    | ۲                                                                                                    |                   |
| Vlan101                                                                                                    |                                                                                                    | ©                                                                                                    | +                 |
| MTU: 1500                                                                                                    | <b>•</b> 🖪 cr                                                                                                    | eate LAN Pin Group                                                                                                    |                   |
| MTU: 1500<br>Pin Group: <not set=""><br/>Operational Paramete</not>                                                                                | T 🕂 Cri                                                                                                    | eate LAN Pin Group                                                                                                    | 8                 |
| MTU: 1500<br>Pin Group: <not set=""><br/>Operational Paramete<br/>dapter Performance Pr</not>                                                      | rofile                                                                                                    | eate LAN Pin Group                                                                                                    | 8                 |
| MTU: 1500<br>in Group: <not set=""><br/>Operational Paramete<br/>lapter Performance Pr<br/>Adapter P</not>                                         | ▼ ■ Cri<br>rofile<br>Policy: SRIOV                                                                                                    | eate LAN Pin Group                                                                                                    | 8                 |
| MTU: 1500<br>in Group: <not set=""><br/>Dperational Paramete<br/>Japter Performance Pr<br/>Adapter P<br/>ynamic vNIC Connection P</not>            | ▼   Crient Crient Crie | eate LAN Pin Group <ul> <li>Create Ethernet Adapter Policy</li> <li>Create Dynamic vNIC Connection</li> <li>Create Dynamic vNIC Connection</li></ul> | <b>Policy</b>     |
| MTU: 1500<br>Vin Group: <not set=""><br/>Operational Paramete<br/>dapter Performance Pr<br/>Adapter P<br/>ynamic vNIC Connection P<br/>QoS P</not> | ▼ ■ Cro<br>Policy: SRIOV<br>Policy: SRIOV<br>Policy: SRIOV<br>Policy: Cnot set>                                                                                                    | eate LAN Pin Group                                                                                                    | <b>e</b> n Policy |

Kies het vooraf gedefinieerde **SRIOV-configuratieschema**. Met deze verplichte stap kunnen deze instellingen worden ingesteld in de volgende geprogrammeerde instellingen: Virtualization Technology (VT) en Direct Cache Access ingeschakeld onder **Advanced > Processor**.Onderbreek Remap en VT voor directed I/O ingeschakeld onder **Advanced > Intel directed IO**.

| Create Service Profile (expert) 1.  Videntify Service Profile                                                                                                    | Operational Policies<br>Optionally specify information that affects how the system operates.                                                                       |   |
|----------------------------------------------------------------------------------------------------|----------------------------------------------------------------------------------------------------|---|
| 2. √ <u>Networking</u><br>3. √ <u>Storage</u>                                                                                                    | BIOS Configuration                                                                                                    | ۲ |
| <ol> <li>√<u>Zoning</u></li> <li>√<u>NIC/vHBA Placement</u></li> <li>√<u>Server Boot Order</u></li> <li>√<u>Maintenance Policy</u></li> <li>√<u>Server Assignment</u></li> </ol> | If you want to override the default BIOS settings, select a BIOS policy that will be associated with this service profile<br>BIOS Policy: SRIOV Create BIOS Policy |   |
| <ol> <li>         ✓<u>Operational Policies</u> </li> </ol>                                                                                                    | External IPMI Management Configuration                                                                                                    | ۲ |
|                                                                                                    | Management IP Address                                                                                                    | ۲ |
|                                                                                                    | Monitoring Configuration (Thresholds)                                                                                                    | ۲ |
|                                                                                                    | Power Control Policy Configuration                                                                                                    | ۲ |
|                                                                                                    | Scrub Policy                                                                                                    | 8 |
|                                                                                                    |                                                                                                    |   |

3. Maak een poortprofiel, cluster en een poortprofiel client.

Navigeer naar **VM > Port Profiles**.Een **poortprofiel maken**. Dit definieert de configuratie voor de poort die op de VM is aangesloten.

| Equipment Servers LAN SAN VM Admin     | Port Profiles Faults Events F | SM .                                                               |                         |   |           |
|----------------------------------------|-------------------------------|--------------------------------------------------------------------|-------------------------|---|-----------|
| Filter: 🔻                              | + - A Filer + Export -        | S Print                                                            |                         |   |           |
| + -                                    | Name A Create                 | Port Profile                                                       | 0.07 Mar. 1998          |   | <b>X</b>  |
| B Calabers<br>→ Calabers<br>→ Calabers | Port Profile Creat            | e Port Profile                                                     |                         |   | 0         |
| Virtual Nachines     Port Profiles     |                               | Name: via                                                          | n10                     |   |           |
| Port Profile ab-test-mbu               |                               | Description:                                                       |                         |   | 1         |
| Structure Virtual Machines             |                               | QoS Policy: Kno                                                    | t set> 💌                |   |           |
|                                        | 74                            | stwork Control Policy: 📶                                           | ot set>                 |   |           |
|                                        |                               | Max Ports: 64                                                      |                         |   |           |
|                                        | Host Netv                     | work 10 Performance: 🧕                                             | None 🕐 High Performance |   |           |
|                                        |                               | Pin Group: <no< th=""><th>x set&gt; 🔻</th><th></th><th></th></no<> | x set> 🔻                |   |           |
|                                        | VLANS                         |                                                                    |                         |   |           |
|                                        | Select                        | Name                                                               | Native VLAN             |   |           |
|                                        |                               | 1445                                                               | 0                       | • |           |
|                                        |                               | 1504                                                               |                         |   |           |
|                                        |                               | 3800                                                               |                         |   |           |
|                                        |                               | 706                                                                |                         |   |           |
|                                        |                               | TEST                                                               | 6                       |   |           |
|                                        |                               | VLAN155                                                            |                         |   |           |
|                                        |                               | MAN 10                                                             |                         |   |           |
|                                        |                               | Man101                                                             | 0                       |   |           |
|                                        |                               | avshukla-control-153                                               |                         |   |           |
|                                        |                               |                                                                    |                         |   |           |
|                                        |                               |                                                                    |                         |   |           |
|                                        |                               |                                                                    |                         |   | OK Cancel |
|                                        |                               |                                                                    |                         |   |           |

Maak een afzonderlijk cluster dat met Hyper-V moet worden gebruikt (aanbevolen stap).

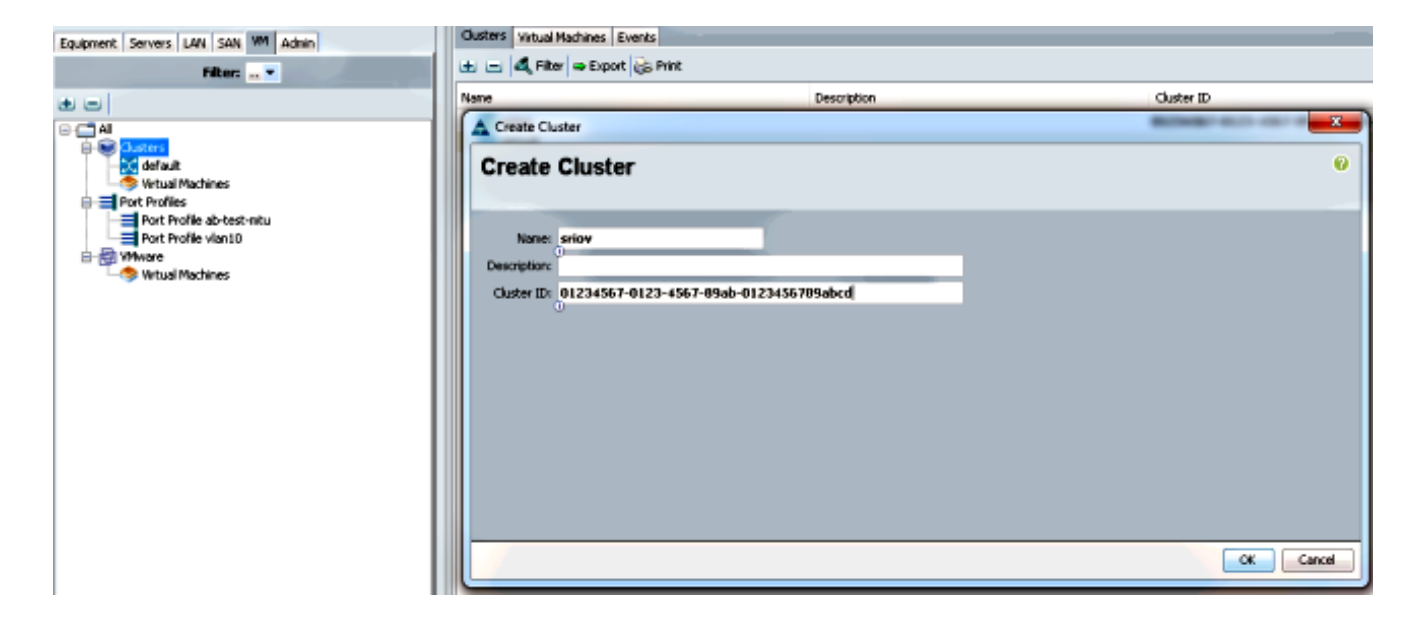

Associeer de vereiste poortprofielen aan dit cluster.

Klik met de rechtermuisknop op het poortprofiel en kies de **client Profiel maken**.Kies het **cluster** dat u voor de gedistribueerde virtuele switch hebt gemaakt. Het havenprofiel verschijnt onder het cluster.

| Equipment Servers LAN SAN VN Admin | General VHLAWs Profile Clents Virtual Nachines Events                        |                                                              |                               |    |                                       |
|------------------------------------|------------------------------------------------------------------------------|--------------------------------------------------------------|-------------------------------|----|---------------------------------------|
| Filter:                            | Actions<br>Create Profile Client<br>Create Profile Client<br>Create Profile  | Properties<br>None:<br>Description:<br>QoS Policy:<br>Client | viani 0<br><not set=""></not> |    | e e e e e e e e e e e e e e e e e e e |
| Vertual Machines                   | Name:<br>Description<br>Distacenter<br>Folder<br>Distributed Virtual Switchs | vianiû<br>Ali v<br>Ali v<br>pov v                            |                               |    |                                       |
|                                    |                                                                              |                                                              |                               | OK | Cancel                                |

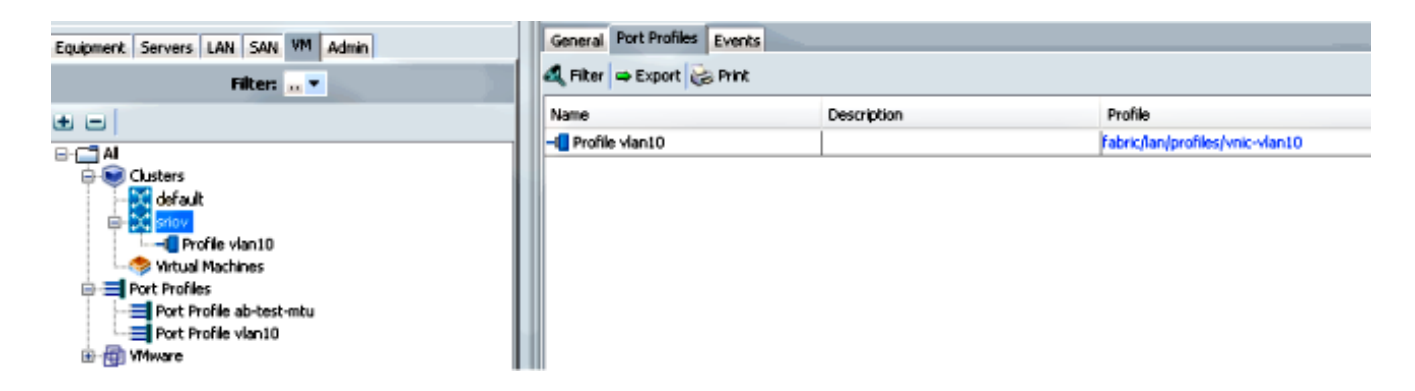

#### 4. Installeer de stuurprogramma's voor PF, VF en VM-FEX.

Installeer op de Windows 2012-host de PF-stuurprogramma's en de VM-FEX-switchingextensie.Download de **B-serie chauffeurs bundel**. Gebruik het bestand **CSCO\_VIO\_INSTALLER\_version.msi** voor dit doel. Kijk bijvoorbeeld met de 2.1(1a)

### bijstuurbundel naar CSCO\_VIO\_INSTALLER\_64\_2.0.24.msi bij Windows/Installers/Cisco/<adapter>/W2k12/x64.Start het bestand als beheerder en installeer de VIC Ethernet- en VIC VMFex-extensie.

| Name       Date modified       Type       Size         Image: CSCO_VIO_INSTALLER_64_2.0.24       11/16/2012 7:10 PM       Windows Installer       3,893 H         Image: readme       11/16/2012 7:10 PM       Text Document       4 H         Image: readme       11/16/2012 7:10 PM       Text Document       4 H         Image: readme       11/16/2012 7:10 PM       Text Document       4 H         Image: readme       11/16/2012 7:10 PM       Text Document       4 H         Image: readme       11/16/2012 7:10 PM       Text Document       4 H         Image: readme       11/16/2012 7:10 PM       Text Document       4 H         Image: readme       11/16/2012 7:10 PM       Text Document       4 H         Image: readme       11/16/2012 7:10 PM       Text Document       4 H         Image: readme       11/16/2012 7:10 PM       Text Document       4 H         Image: readme       Image: readme       Image: readme       Image: readme       1 H         Image: readme       Image: readme       Image: readme       Image: readme       Image: readme       1 H         Image: readme       VIC CB: readme       Image: readme       Image: readme       Image: readme       Image: readme       Image: readme         Image: readme                                                                                                    | Drive (F:) CDROM 🔸 Windows 🕨 I                                                                                                    | nstallers 🕨 Cisco 🕨 MLON                                                                                                    | 1 ▶ W2K12 ▶ x64                                                                                                    | ~        |
|----------------------------------------------------------------------------------------------------|----------------------------------------------------------------------------------------------------|----------------------------------------------------------------------------------------------------|----------------------------------------------------------------------------------------------------|----------|
| Image: CSCO_VIO_INSTALLER_64_2.0.24       11/16/2012 7:10 PM       Windows Installer       3,893 F         Image: readme       11/16/2012 7:10 PM       Text Document       4 F         Image: readme       Cisco VIO Drivers and Utilities Setup       Image: readme       4 F         Image: readme       Cisco VIO Drivers and Utilities Setup       Image: readme       Image: readme       4 F         Image: readme       Cisco VIO Drivers and Utilities Setup       Image: readme       Image: readme       Image: readme       4 F         Image: readme       Cisco VIO Drivers and Utilities Setup       Image: readme       Image: readme       Image: readme       1 F         Image: readme       Cisco VIO Drivers and Utilities Setup       Image: readme       Image: readme <td< th=""><th>Name</th><th>Date modified</th><th>d Type</th><th>Size</th></td<> | Name                                                                                                    | Date modified                                                                                                    | d Type                                                                                                    | Size     |
| readme   1/16/2012 7:10 PM Text Document 44                                                                                                    | 🔀 CSCO_VIO_INSTALLER_64_2.0.2                                                                                                    | 24 11/16/2012 7:                                                                                                    | 10 PM Windows Installer                                                                                                    | 3,893 KE |
| Cisco VIO Drivers and Utilities Setup  Select the way you want features to be installed.  Click the icons in the tree below to change the way features will be installed.  Click the icons in the tree below to change the way features will be installed.  Installs all Cisco VIO drivers  VIC Ethernet VIC FCoE VIC iSCSI dump VIC VIC ethernet VIC Management VIC Management VIC Utilities VIC Ethernet Utility  VIC Utilities VIC Ethernet Utility  VIC Utilities VIC Ethernet Utility VIC Utilities VIC Ethernet Utility VIC Utilities VIC Ethernet Utility VIC Utilities VIC Ethernet Utility VIC Utilities VIC Ethernet Utility VIC Utilities VIC Ethernet Utility VIC Utilities VIC Ethernet Utility VIC Utilities VIC Ethernet Utility VIC Utilities VIC Ethernet Utility VIC Utilities VIC Ethernet Utility VIC Utilities VIC Ethernet Utility VIC Utilities VIC Ethernet Utility VIC Utilities VIC Ethernet Utility VIC Utilities                                                                                                    | 📋 readme                                                                                                    | 11/16/2012 7:                                                                                                    | 10 PM Text Document                                                                                                    | 4 KE     |
| <text><text><text><text><text><text></text></text></text></text></text></text>                                                                                                    | 🖞 Cisco                                                                                                    | VIO Drivers and Utilitie                                                                                                    | es Setup 📃 🗖 🗙                                                                                                    |          |
| VIO drivers         VIC Ethernet         VIC FCoE         VIC VIC iSCSI dump         VIC Vmfex Forwading Ex         VIC Management         VIC Utilities         VIC Ethernet Utility                                                                                                    | Custom Setup<br>Select the way you want fe<br>Click the icons in the tree b                                                                                                    | eatures to be installed.<br>elow to change the way feature                                                                                                    | es will be installed.                                                                                                    | 8        |
|                                                                                                    | VIO drivers       VIC       VIC       VIC       VIC       VIC       VIC       VIC       VIC       VIC       VIC       VIC       VIC       VIC       VIC       VIC       VIC       VIC       VIC       VIC       VIC       VIC       VIC       VIC       VIC       VIC       VIC       VIC       VIC | Ethernet<br>: Ethernet<br>: FCoE<br>: iSCSI dump<br>: Vmfex Forwading Ex<br>: Management<br>s<br>: Ethernet Utility<br>hard of<br>subfe<br>: Ethernet Utility | ls all Cisco VIO drivers<br>eature requires OKB on your<br>drive. It has 2 of 5<br>atures selected. The<br>atures require 652KB on your<br>drive. |          |
| Browse                                                                                                    |                                                                                                    |                                                                                                    | Browse                                                                                                    |          |
| Reset Disk Usage Back Next Cancel                                                                                                    | Reset                                                                                                    | Disk Usage Back                                                                                                    | Next Cancel                                                                                                    |          |

Gebruik **hetzelfde msi-bestand** op de VM en installeer het **VIC VMNic Ethernet-stuurprogramma**.

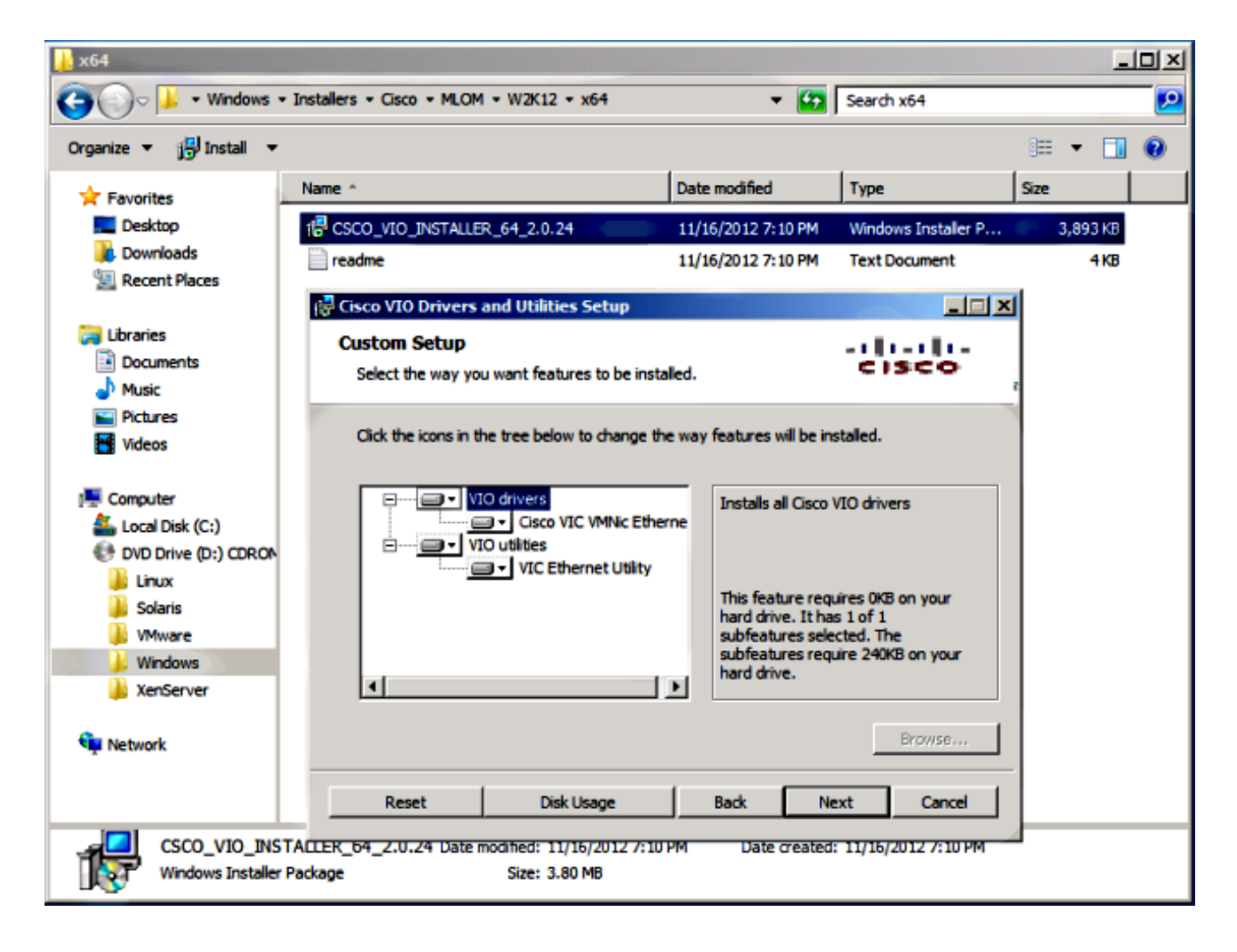

5. Maak de virtuele switch met de Hyper-V manager.

Maak in de Windows 2012-host een **virtuele switch** met de Virtual Switch Manager. Deze schakelaar wordt gebruikt voor SR-IOV.Selecteer bij het maken van de schakelaar **de optie I/O-virtualisatie (SR-IOV)** met **één wortel inschakelen**. Deze instelling wordt alleen ingeschakeld wanneer u de virtuele schakelaar maakt.

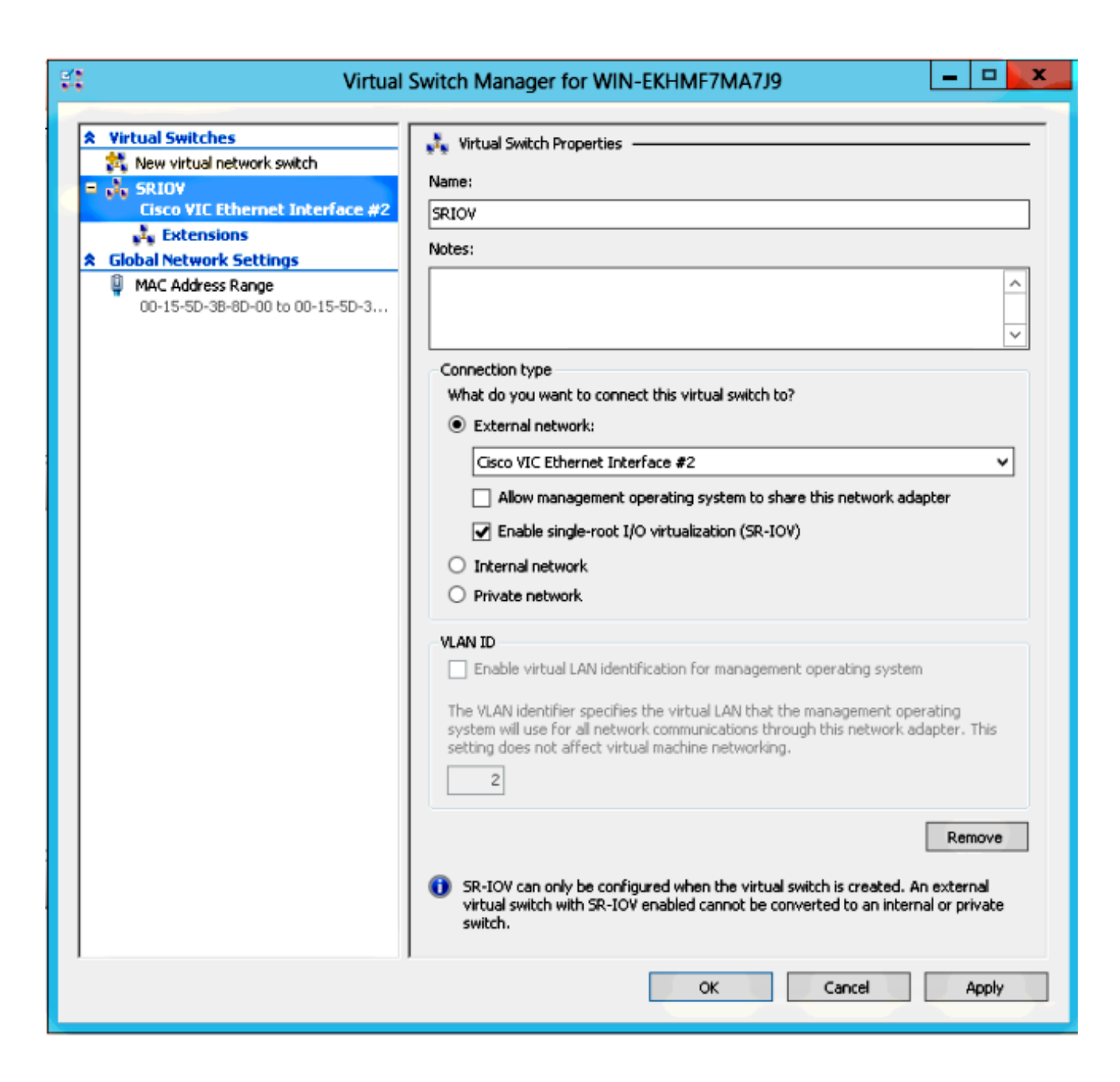

Schakel in het gedeelte Uitbreidingen de Cisco VMFex Switch-uitbreiding in.

| 🕄 Virtual                                                                                                    | Switch Manager for WIN-EKHMF7MA7                                                                                                 | 19                                      | ×                    |
|----------------------------------------------------------------------------------------------------|----------------------------------------------------------------------------------------------------|-----------------------------------------|----------------------|
| <ul> <li>Virtual Switches</li> <li>New virtual network switch</li> <li>SRIOV<br/>Cisco VIC Ethernet Interface #2</li> <li>Extensions</li> <li>Global Network Settings</li> <li>MAC Address Range<br/>00-15-5D-38-8D-00 to 00-15-5D-3</li> </ul> | Virtual Switch Extensions Switch extensions: Name Microsoft NDIS Capture Microsoft Windows Filtering Platform Cisco VmFex Switch | Type<br>Monitoring<br>Filter<br>Forward | Move Up<br>Move Down |
|                                                                                                    | Details for selected extension:<br>Cisco VmFex Switch<br>Company: Cisco Systems<br>Version: 2.2.0.11                             |                                         | ×                    |
|                                                                                                    | ок                                                                                                    | Cancel                                  | Apply                |

Sluit de **netwerkadapter** van de VM die op VM-FEX zal worden aangebracht aan op deze nieuwe virtuele switch. Controleer ook in het gedeelte Hardware Acceleration het vakje **SR-IOV inschakelen**.

| E Se                                                                                                    | ttings for w2k8-220 on WIN-EKHMF7MA7J9                                                                                                    |
|----------------------------------------------------------------------------------------------------|----------------------------------------------------------------------------------------------------|
| w2k8-220                                                                                                    | ✓ 4 ▶ Q                                                                                                    |
| <ul> <li>Hardware</li> <li>Add Hardware</li> <li>BIOS<br/>Boot from CD</li> <li>Memory<br/>512 MB</li> <li>Processor<br/>1 Virtual processor</li> <li>IDE Controller 0</li> <li>Hard Drive<br/>w2k8-220.vhdx</li> <li>IDE Controller 1</li> <li>DVD Drive<br/>Physical drive F:</li> <li>SCSI Controller</li> <li>Vetwork Adapter<br/>SRIOV</li> <li>Hardware Acceleration<br/>Advanced Features</li> <li>COM 1<br/>None</li> <li>COM 2<br/>None</li> <li>Diskette Drive<br/>None</li> <li>Management</li> <li>Name<br/>w2k8-220</li> <li>Integration Services<br/>All services offered</li> <li>Snapshot File Location<br/>C:\ProgramData\Microsoft\Win</li> <li>Smart Paging File Location<br/>C:\ProgramData\Microsoft\Win</li> </ul> | <ul> <li>► Hardware Acceleration</li> <li>Specify networking tasks that can be offloaded to a physical network adapter.</li> <li>Virtual machine queue</li> <li>Wirtual machine queue (VMQ) requires a physical network adapter that supports this feature.</li> <li>I Enable virtual machine queue</li> <li>IPsec task offloading</li> <li>Support from a physical network adapter and the guest operating system is required to offload IPsec tasks.</li> <li>When sufficient hardware resources are not available, the security associations are not offloaded and are handled in software by the guest operating system.</li> <li>I Enable IPsec task offloading</li> <li>Select the maximum number of offloaded security associations from a range of 1 to 4096.</li> <li>Maximum number: 512 Offloaded 5A</li> <li>Single-root I/O virtualization</li> <li>Single-root I/O virtualization (SR-10V) requires specific hardware. It also might require drivers to be installed in the guest operating system.</li> <li>When sufficient hardware resources are not available, network connectivity is provided through the virtual switch.</li> <li>E Inable SR-10V</li> </ul> |
|                                                                                                    | OK Cancel Apply                                                                                                    |

6. Installeer de port-profile voorziening en het port-profile management onverwacht-in. Installeer het VM-FEX poortprofielhulpprogramma op de Hyper-V-host.Als optie kunt u ook de Port-Profile Manager installeren. Dit is in essentie een Microsoft Management Console (MMC)-magneet. Het kan op elke machine worden geïnstalleerd die met de UCS Manager en de Hyper-V host kan praten. Gebruik ofwel de MS PowerShell ofwel het poortprofielbeheer magnetisch-in om VMnc's toe te voegen aan de VM-FEX poortprofielen. Opmerking: In dit document wordt alleen de optie havenprofielbeheer onverwachte-in uitgelegd.Op dit moment zijn deze bestanden beschikbaar op de website van Cisco Developer Network. Download VM-FEX tools voor ontwikkeling van het Unified Computing UCS Manager Development Center.De zip-bundel bevat een bestand met de naam VMFEX\_TOOLS\_64\_2.0.18.msi. Start het als beheerder en installeer de benodigde gereedschappen. Installeren van de port-profile voorziening vereist opnieuw opstarten van de host.

| 😥 Cisco Vmfex                                                                   | Utilities Setup 📃 🗖 🗙                                                                                                    |  |  |  |  |  |  |  |
|---------------------------------------------------------------------------------|----------------------------------------------------------------------------------------------------|--|--|--|--|--|--|--|
| <b>Custom Setup</b><br>Select the way you want features to be inst              | alled.                                                                                                    |  |  |  |  |  |  |  |
| Click the icons in the tree below to change the way features will be installed. |                                                                                                    |  |  |  |  |  |  |  |
| Vmfex utilities<br>Vmfex Port Profile Mana<br>Vmfex Port Profile Utilitie       | ager<br>es                                                                                                    |  |  |  |  |  |  |  |
| < 111                                                                           | This feature requires 0KB on your<br>hard drive. It has 2 of 2<br>subfeatures selected. The<br>subfeatures require 204KB on your<br>hard drive. |  |  |  |  |  |  |  |
|                                                                                 | Browse                                                                                                    |  |  |  |  |  |  |  |
| Reset Disk Usage                                                                | Back Next Cancel                                                                                                    |  |  |  |  |  |  |  |

7. Sluit de VM aan op VM-FEX (met het poortprofielbeheer magnetisch-in hier).

Open Cisco VMfex Port-Profile Manager van de sneltoets op het bureaublad of van\Program Files\Cisco Systems\VIO eveneens.Als u deze aan UCSM wilt toevoegen, klikt u op Add UCSM en vervolgens voert u het IP-adres, de gebruikersnaam en het wachtwoord in. Zodra toegevoegd, maakt het een lijst van de beschikbare clusters en de poortprofielen onder elk cluster.

| Conso                                                               | e Root\Cisco Vmfex Port-Profile Manager\10.76.78.106         |   | = <b>-</b> <mark>×</mark>                                                |
|---------------------------------------------------------------------|--------------------------------------------------------------|---|--------------------------------------------------------------------------|
| Console Root<br>d the Cisco Vmfex Port-Profile Mana<br>to 76.78.106 | UCSM Information<br>UCSM IPAddress:<br>10.76.78.106<br>CISCO | ^ | Actions<br>10.76.78.106<br>Add Host<br>Refresh UCSM C<br>Disconnect UCSM |
|                                                                     | Port Profiles<br>VM NIC Port Profiles                        |   | View New Window fro                                                      |
| < III >                                                             | < III                                                        | ~ |                                                                          |

Voeg de Hyper-V host toe met **Add Host**, die u de optie geeft om een lokale computer of een externe computer toe te voegen.

Wanneer u een externe computer toevoegt, kan de hostnaam worden gebruikt als de machine die de Port-profile Manager onverwacht-in en de Hyper-V host uitvoert, in hetzelfde domein zit. Als niet, voeg het met het IP adres toe. De hier ingevoerde aanmeldingsgegevens moeten in de vorm van **username@domain** worden ingevoerd voor domeingebruikers en **hostname\user** voor lokale gebruikers.Zodra deze is toegevoegd, worden alle virtuele switches die SR-IOV op de host hebben ingeschakeld, ook weergegeven.

| Console Root\Cis                  | co Vmfex Port-Profile Ma        | anager\10.76.78.106\WIN-Ek | HMF7MA7J9 | )                                   |
|-----------------------------------|---------------------------------|----------------------------|-----------|-------------------------------------|
| 🧮 Console Root                    | Entity                          | Comments                   | A         | ctions                              |
| a 🎎 Cisco Vmfex Port-Profile Mana | Cisco VIC Ethernet Interface    | 0k.                        | V         | VIN-EKHME7MA A                      |
| a 🔐 10.76.78.106                  | Cisco VIC Ethernet Interface #2 | Ok.                        |           | Refresh Host                        |
| WIN-EKHMF/MA/J9                   | SBIOV Virtualization Enabled    | nk .                       |           | V Kenesimose                        |
| SRIOV                             | SHIOY VIRGAIZAION ENabled       |                            | 14        | Verify Setup                        |
|                                   |                                 |                            |           | <ul> <li>Disconnect Host</li> </ul> |
|                                   |                                 |                            |           | View 🕨                              |
|                                   |                                 |                            |           | New Window fro                      |
|                                   |                                 |                            | 2         | Help                                |
|                                   |                                 |                            |           |                                     |
| < III >                           | <                               | Ш                          | >         |                                     |
|                                   |                                 |                            |           |                                     |

Bevestig het poortprofiel aan een cluster met de optie **Bijvoegen aan cluster**. Zodra in bijlage, verschijnt de naam van het cluster naast de naam van het poortprofiel. De naam van het cluster wordt niet weergegeven in het geval van het standaardcluster.

| Console Roo                                         | ot\Cisco Vmfex l | Port-Profile Mana | iger\10.76.78.1 | 106\WIN-EKHM | IF7MA7J9\SRIOV(sriov)    | _ • ×                               |
|-----------------------------------------------------|------------------|-------------------|-----------------|--------------|--------------------------|-------------------------------------|
| 🛅 Console Root                                      | MAC Address      | Name              | Port Profile    | VM Name      | ID                       | Actions                             |
| Cisco Vmfex Port-Profile Mana<br>d the 10.76.78.106 | 00155D388D00     | Network Adapter   |                 | w2k8-220     | Microsoft:A3B836AB-91D7- | SRIOV(sriov)                        |
| ▲ ■ WIN-EKHMF7MA7J9                                 |                  |                   |                 |              |                          | 💠 Attach to Cluster                 |
| SRIOV(sriov)                                        |                  |                   |                 |              |                          | <ul> <li>Detach from Clu</li> </ul> |
|                                                     |                  |                   |                 |              |                          | 😵 Refresh VSwitch                   |
|                                                     |                  |                   |                 |              |                          | View 🕨                              |
|                                                     |                  |                   |                 |              |                          | New Window fro                      |
|                                                     |                  |                   |                 |              |                          | 🕐 Help                              |
|                                                     |                  |                   |                 |              |                          |                                     |
| < III >                                             |                  |                   |                 |              | >                        |                                     |
|                                                     |                  |                   |                 |              |                          |                                     |

Om een VM aan te sluiten, selecteert u de VM (VM NIC) die in het middenvenster verschijnt en klikt u op Attach/Change Port-profiel. De beschikbare poortprofielen onder het cluster worden weergegeven. Kies het juiste poortprofiel.

| Console Roo                                       | ot\Cisco Vm                  | fex Port-Pro        | file Manag        | er\10.76.78.1      | 06\WIN-EKHM | F7MA7J9\SRIOV(    | riov         | ) –                       | a x |
|---------------------------------------------------|------------------------------|---------------------|-------------------|--------------------|-------------|-------------------|--------------|---------------------------|-----|
| Console Root MAC                                  |                              | dress Name          |                   | Port Profile VM N/ | VM Name     | ID                | Actions      |                           |     |
| Cisco Vmfex Port-Profile Mana<br>4 2 10 76 78 106 | 00155D3B8D00 Network Adapter |                     | ik Adapter        | w2k8-220           | w2k8-220    | Microsoft:A3B836/ | SRIOV(sriov) |                           |     |
| WIN-EKHMF7MA7J9                                   |                              |                     |                   |                    |             |                   | +            | Attach to Cluster         |     |
| SRIOV(sriov)                                      |                              | Select Port Profile |                   |                    | ×           |                   | -            | Detach from Cluster       |     |
|                                                   | Port                         | Port Profile:       | art Brofile:      |                    |             |                   | -            | Refresh VSwitch           |     |
|                                                   |                              | For Frome.          | E- snov<br>ivian1 | an10               |             |                   |              | View                      | •   |
|                                                   |                              |                     |                   |                    |             |                   |              | New Window from Here      |     |
|                                                   |                              |                     |                   |                    |             |                   | ?            | Help                      |     |
|                                                   |                              |                     |                   |                    |             |                   | 00           | 155D3B8D00                | -   |
|                                                   |                              |                     |                   |                    |             |                   | +            | Attach/Modify Port Profil | e   |
|                                                   |                              |                     |                   |                    |             |                   | -            | Detach Port Profile       |     |
|                                                   |                              |                     |                   |                    |             |                   | ?            | Help                      |     |
|                                                   |                              |                     | OK                |                    | Cancel      |                   |              |                           |     |
|                                                   |                              |                     |                   |                    | _           |                   |              |                           |     |
| < III >                                           | <                            |                     |                   |                    |             | >                 |              |                           |     |
|                                                   |                              |                     |                   |                    |             |                   |              |                           |     |

Zodra deze knop wordt toegevoegd, wordt de netwerkadapter ingeschakeld van Rood naar Groen. Tevens toont de VM zoals aangesloten van de UCSM GUI.

| Console Roo                                                                                                    | ot\Cisco Vmfex P                             | Port-Profile Mana       | ger\10.76.78.1         | 06\WIN-EKHM         | F7MA7J9\SRIOV(          | sri ov; | ) ×                                                                                                    |
|----------------------------------------------------------------------------------------------------|----------------------------------------------|-------------------------|------------------------|---------------------|-------------------------|---------|----------------------------------------------------------------------------------------------------|
| Console Root<br>Cisco Vmfex Port-Profile Mana<br>Mitheward In Console<br>WIN-EKHMF7WA7J9<br>SRIOV(sriow)                                                                                | MAC Address<br>00155D 388D 00                | Name<br>Network Adapter | Port Profile<br>vlan10 | VM Name<br>w2k8-220 | ID<br>Microsoft:A3B836/ | Act     | ions<br>IOV(sriov)<br>Attach to Cluster<br>Detach from Cluster<br>Refresh VSwitch<br>View<br>New Window from Here<br>Help |
| < <u> </u>                                                                                                    | <                                            |                         |                        |                     | >                       |         |                                                                                                    |
|                                                                                                    |                                              |                         |                        |                     |                         |         |                                                                                                    |
| Equipment Servers                                                                                                    | LAN SAN                                      | VM Admir                | ٦                      |                     |                         |         |                                                                                                    |
|                                                                                                    | Filter:                                      |                         |                        |                     |                         |         |                                                                                                    |
| • •                                                                                                    |                                              |                         |                        |                     |                         |         |                                                                                                    |
| <ul> <li>All</li> <li>Clusters</li> <li>default</li> <li>sriov</li> <li>sriov</li> <li>Sriov</li> <li>Sriov</li> <li>Hose</li> <li>Hose</li> <li>Port Profiles</li> <li>Mare</li> </ul> | Machines<br>st Blade 2/7<br>Virtual Mac<br>s | hine w2k8-2             | 20                     |                     |                         |         |                                                                                                    |

# Verifiëren

Er is momenteel geen verificatieprocedure beschikbaar voor deze configuratie.

# Problemen oplossen

Hier volgt een overzicht van de gebruikelijke problemen die u tegenkwam bij de configuratie van VM-FEX met Hyper-V:

- De virtuele schakelaar verschijnt niet wanneer u de gastheer met het port-profile beheer onverwacht-in toevoegt: SR-IOV is niet ingeschakeld voor de virtuele schakelaar in Hyper-V.
- De clusternaam verschijnt niet naast de virtuele switch nadat u deze aan het cluster hebt toegevoegd: Als de naam van het cluster >38 tekens (inclusief koppeltekens) is, kan Cisco bug-ID <u>CSCue71661</u> dit probleem veroorzaken.

• U kunt UCSM niet met het beheer magnetisch-in toevoegen: Controleer dat de UCSM bereikbaar is vanaf de onverwachte client en dat HTTPS op de UCS is ingeschakeld. U kunt dit op de GUI controleren door Admin > Communicatiebeheer > Communicatieservices.

### Gerelateerde informatie

- <u>Cisco UCS Manager VM-FEX voor Hyper-V GUI Configuration Guide, release 2.1</u>
- PCI-SIG SR-IOV Primer: Een inleiding tot SR-IOV-technologie
- Alles wat je wilde weten over SR-IOV in Hyper-V. Deel 1
- <u>Technische ondersteuning en documentatie Cisco Systems</u>